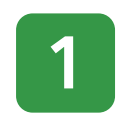

#### Please present your current residence card

The permitted period of stay (expiry date) on your residence card we have on file has elapsed. Accordingly, please upload image files of your current residence card.

| 🛃 ゆうちょ銀行                                                                                                    |                     |
|----------------------------------------------------------------------------------------------------|---------------------|
|                                                                                                    | 02721               |
| ゆうちょ銀行<br>お客さま情報ご申告サイト                                                                                                    | e.                  |
| 現在の在留カード提示のお願い                                                                                                    |                     |
| お客さまの現在の在留カードの在留期間<br>日)を確認するため、現在お持ちの在留<br>ついて、面像ファイルのアップロードをさ<br>たします。                                                                                                    | (満了<br>5一ドに<br>5願いい |
| 対象口座の記号番号<br>(下4桁のみ表示しています)<br>*****-*******************************                                                                                                    |                     |
| アップロードまでの手履や、画像の良い<br>例<br>  言語 (Language)                                                                                                    | 利 - 悪い              |
| Contrast of the second second s                                                                                                    |                     |
| ※アップロードできるファイルサイズは、1画像に<br>LOMB以内です。<br>※アップロードできるファイル形式は、jpg・jpeg                                                                                                    | ∵⊃a<br>• png •      |
| pifです。<br>※枠サイズに合わせて画像ファイルをアップロート                                                                                                    | してくだ                |
| とい。<br>※枠サイズに対して画像が小さい、画像がはみ出し<br>不鮮明等の場合は、両度ご提示をお願いする場合か<br>す。                                                                                                    | っている。<br>Rありま       |
| 在留カード画像のアップロード                                                                                                    |                     |
|                                                                                                    |                     |
| 表面                                                                                                    |                     |
| 10000 10000 |                     |

### Confirm the code and numbers for your account

Only the last four digits of the code and numbers of your account will be shown.

Please check the numbers against your account number to confirm.

#### Precautions to take when uploading a file

- \*The maximum size for upload is 10MB per image file.
- \*Uploadable file formats are jpg, jpeg, png, and gif.
- \*Please align the image to the frame size when uploading the file.
- \*We may request you to resubmit files if the uploaded images are too small, too big to fit in the frame, or unreadable, etc.

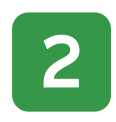

Examples of good/bad images

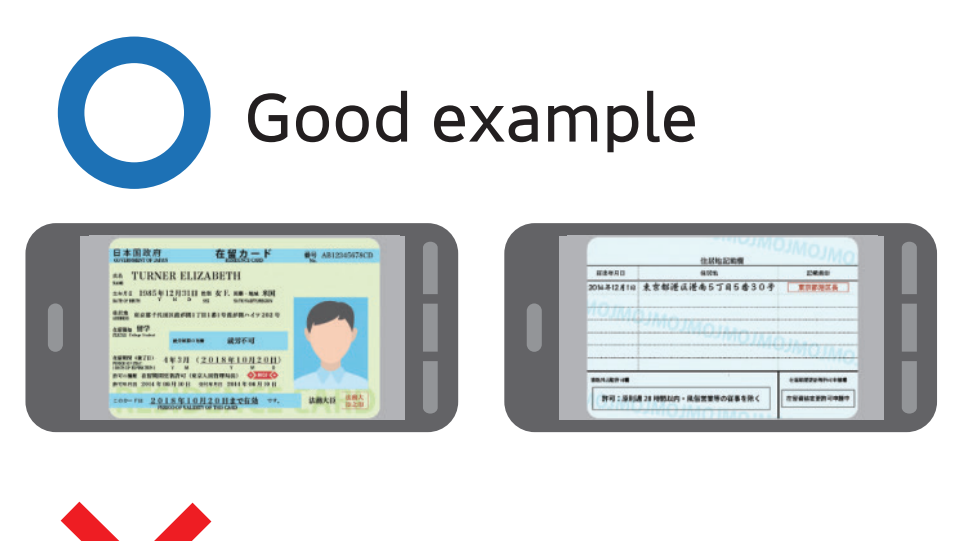

### Blurry and unreadable

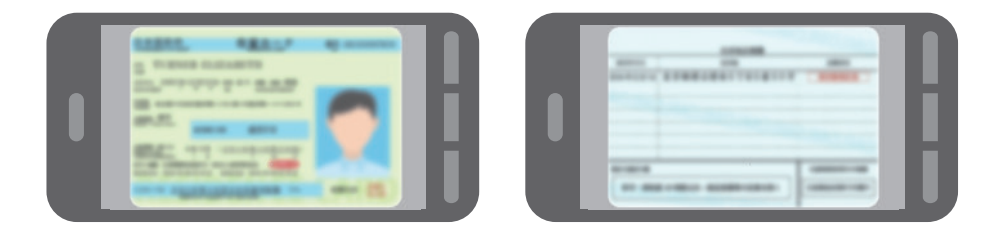

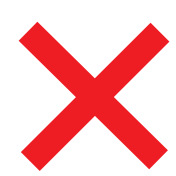

Out of frame or captured at an angle

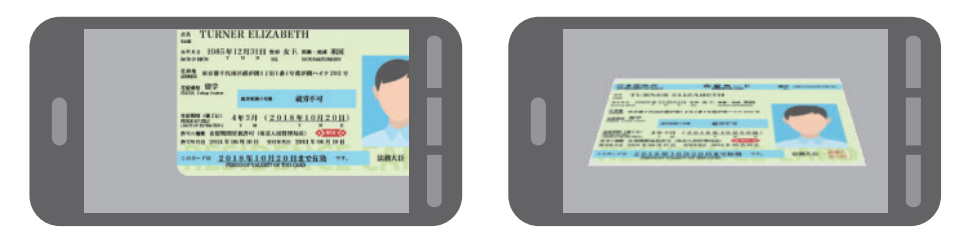

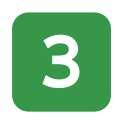

Examples of good/bad images

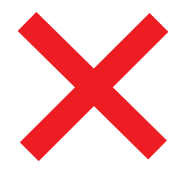

### Unreadable due to glare or shadow

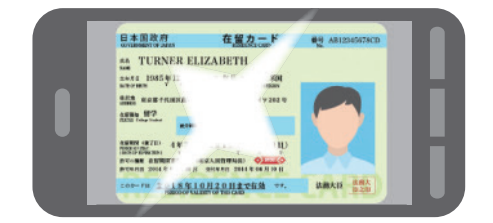

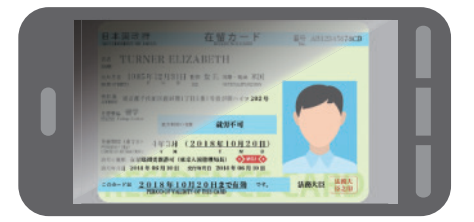

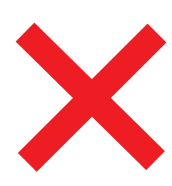

### Too small or captured vertically

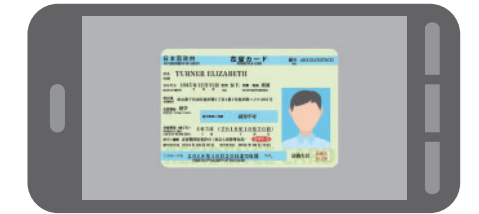

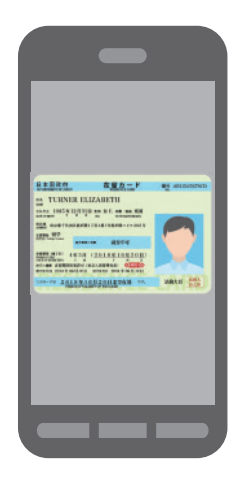

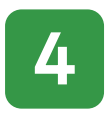

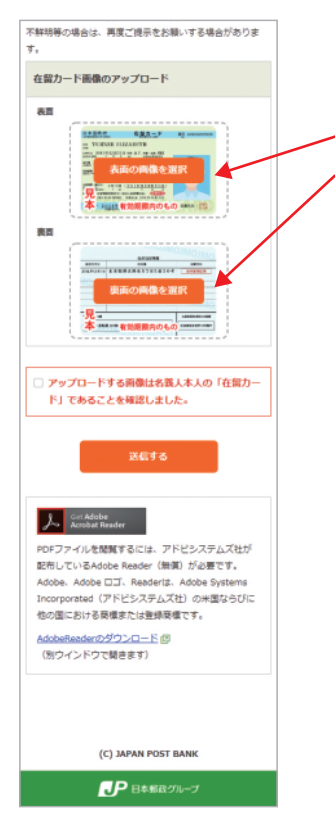

#### How to upload

"表面の画像を選択(Select an image of the front of the card)" button

"裏面の画像を選択(Select an image of the back of the card)" button

Press these buttons to upload images of the front and back of your residence card.

#### ■ From your computer

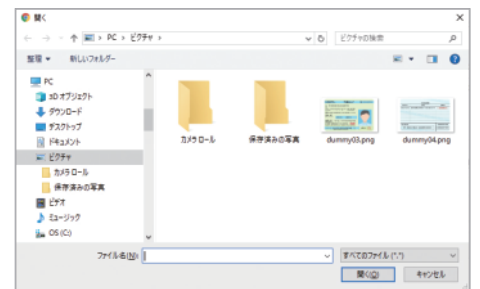

Please select images from the folder where they are saved.

#### From your smartphone

#### <iPhone>

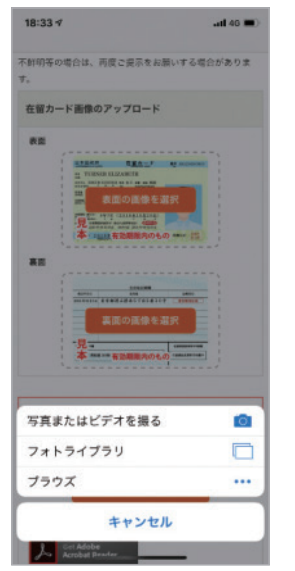

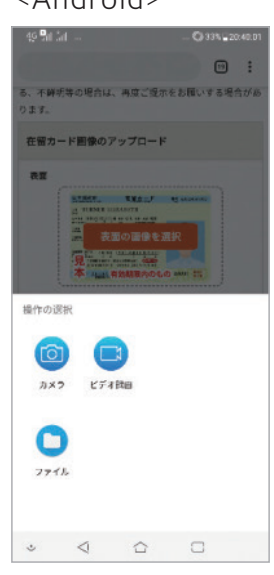

Please use your camera function to capture images, or select saved images.

#### <Android>

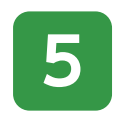

#### Screen shown after uploading

Once the files are uploaded, the "File Name," "Preview," and "Delete Button" will be displayed on the screen.

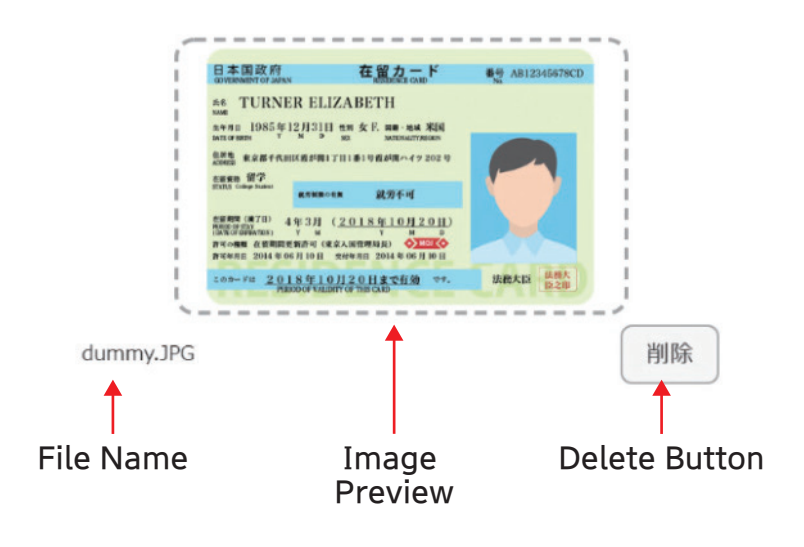

#### How to change files

To change an image file, please press the "削除(Delete)" button and upload another file.

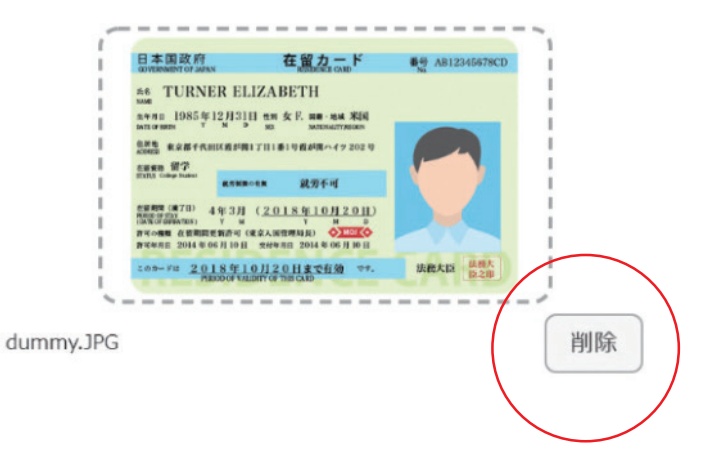

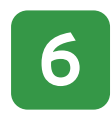

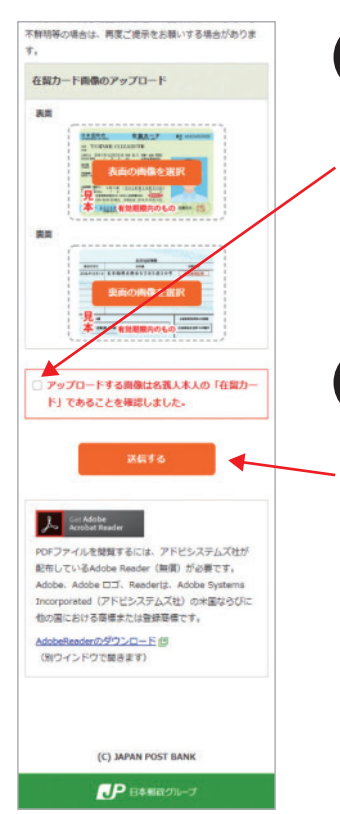

#### **Final confirmation**

Please check the box after confirming that the image files to be uploaded are those of the "Residence Card" for the account holder.

#### Send

After checking the box, please press the "送信する(Send)" button to submit the files.